## 사이버 연구윤리 **학습매뉴얼**

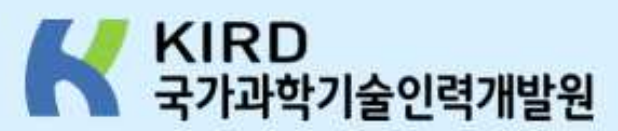

6.

01

교육안내

#### 사이버 연구윤리 교육안내

#### 🔹 교육목적

- 대규모 상시학습이 가능한 온라인 교육으로 연구윤리 인식확산과 문화조서에 기여
- 사례 중심 학습을 통해 연구수행 과정에서 발생할 수 있는 연구부정행위 및 부적절 행위를 예방하고 연구윤리 실천적 수준 향상

#### 📘 과정안내

대상별·분야별 맞춤형 교육과정 제공

| 연구책임자를 위한         | 참여연구원을 위한             | 연구윤리                                                             | 대학원생을 위한      |
|-------------------|-----------------------|------------------------------------------------------------------|---------------|
| 연구윤리              | 연구윤리                  | 심화 콘텐츠                                                           | 연구윤리          |
| ↘ 이공계 / 인문사회계     | 凶 이공계 / 인문사회계         | ↘ 이공계 / 인문사회계 /예체능계                                              | ↘ 이공계 / 인문사회계 |
| ↘ 국문 / 영문         | अ국문 / 영문              | ↘ 국문                                                             | ↘ 국문 / 영문     |
| ▪ 연구윤리 수료결과 연동 과정 | (해당 과정에서 1개 선택하여 수료하면 | 됨)                                                               |               |
|                   |                       | <ul> <li>연구윤리 과정 수료 후 유효기간</li> <li>3년 만료에 따른 재교육 학습자</li> </ul> |               |

#### 사이버 연구윤리 교육안내

#### 📕 교육과정 List

#### \* 아래 과정 중 1개 과정 선택

| 구 분        | 과 정 명                                                                       |
|------------|-----------------------------------------------------------------------------|
|            | 연구책임자를 위한 연구윤리(이공계)                                                         |
|            | 연구책임자를 위한 연구윤리(인문사회계)                                                       |
|            | 참여연구원을 위한 연구윤리(이공계)                                                         |
|            | 참여연구원을 위한 연구윤리(인문사회계)                                                       |
| 국문         | 대학원생을 위한 연구윤리(이공계)                                                          |
|            | 대학원생을 위한 연구윤리(인문사회계)                                                        |
|            | 연구윤리 심화콘텐츠(이공계)                                                             |
|            | 연구윤리 심화콘텐츠(인문사회계)                                                           |
|            | 연구윤리 심화콘텐츠(예체능계)                                                            |
|            | Research ethics for research manager(Science & Engineering)                 |
|            | Research ethics for research manager(Humanities & Social Sciences)          |
| <u>а</u> 🗆 | Research ethics for participant researchers(Science and Engineering)        |
| 경포         | Research ethics for participant researchers(Humanities and Social Sciences) |
|            | Research ethics for graduate students(Science and Engineering)              |
|            | Research ethics for graduate students(Humanities and Social Sciences)       |

02

## 회원가입

#### 크롬 브라우저 실행

#### 바탕화면 또는 작업표시줄 내 크롬 아이콘 실행

\* Edge, Whale 이용 시 원활하지 않을 수 있음

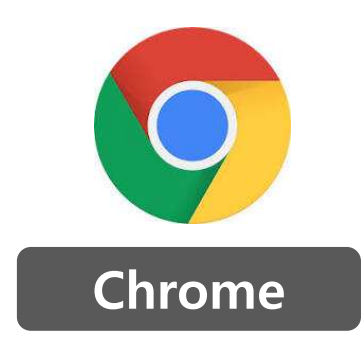

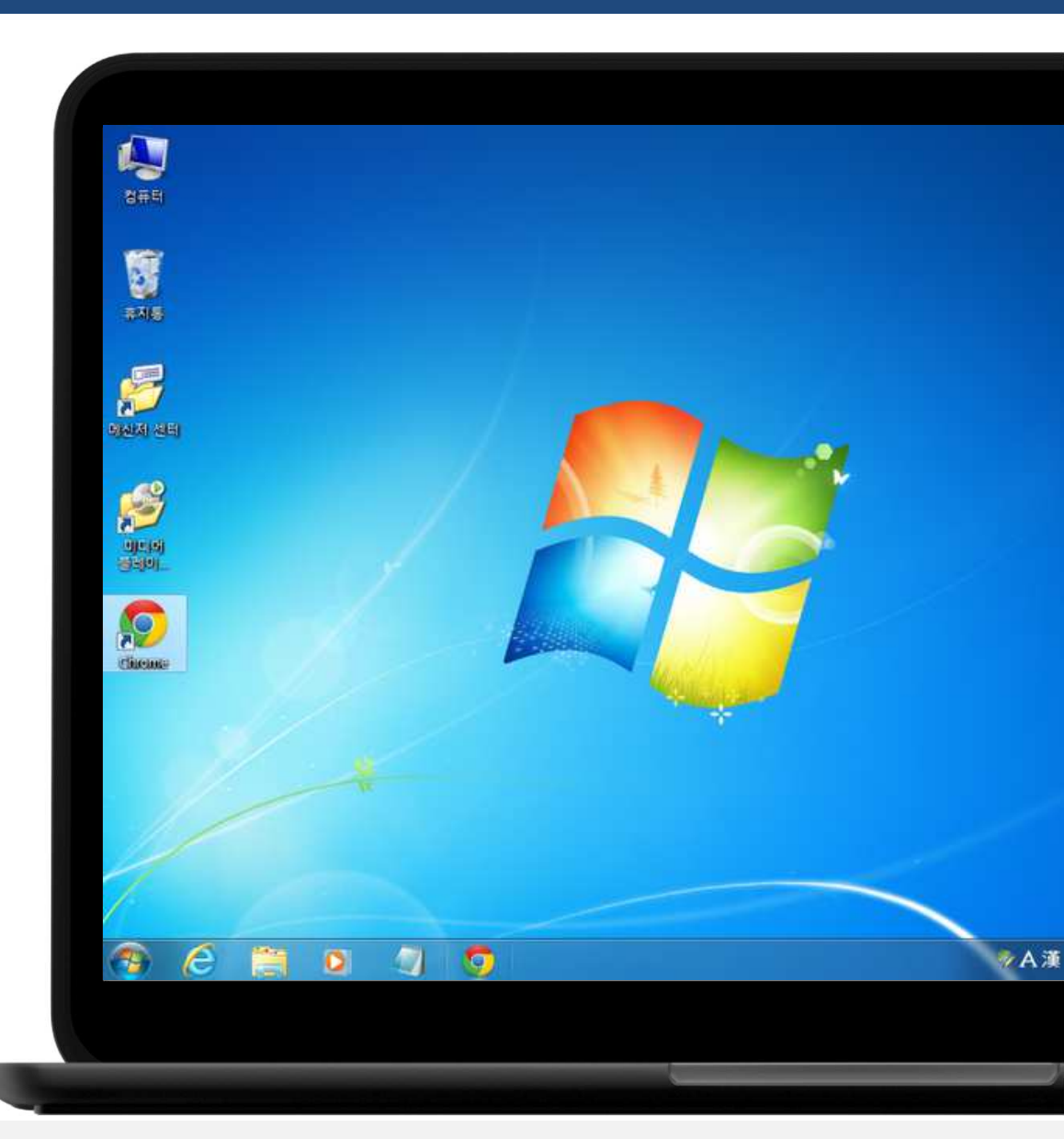

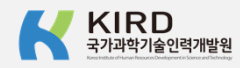

#### 알파캠퍼스 입력 또는 검색

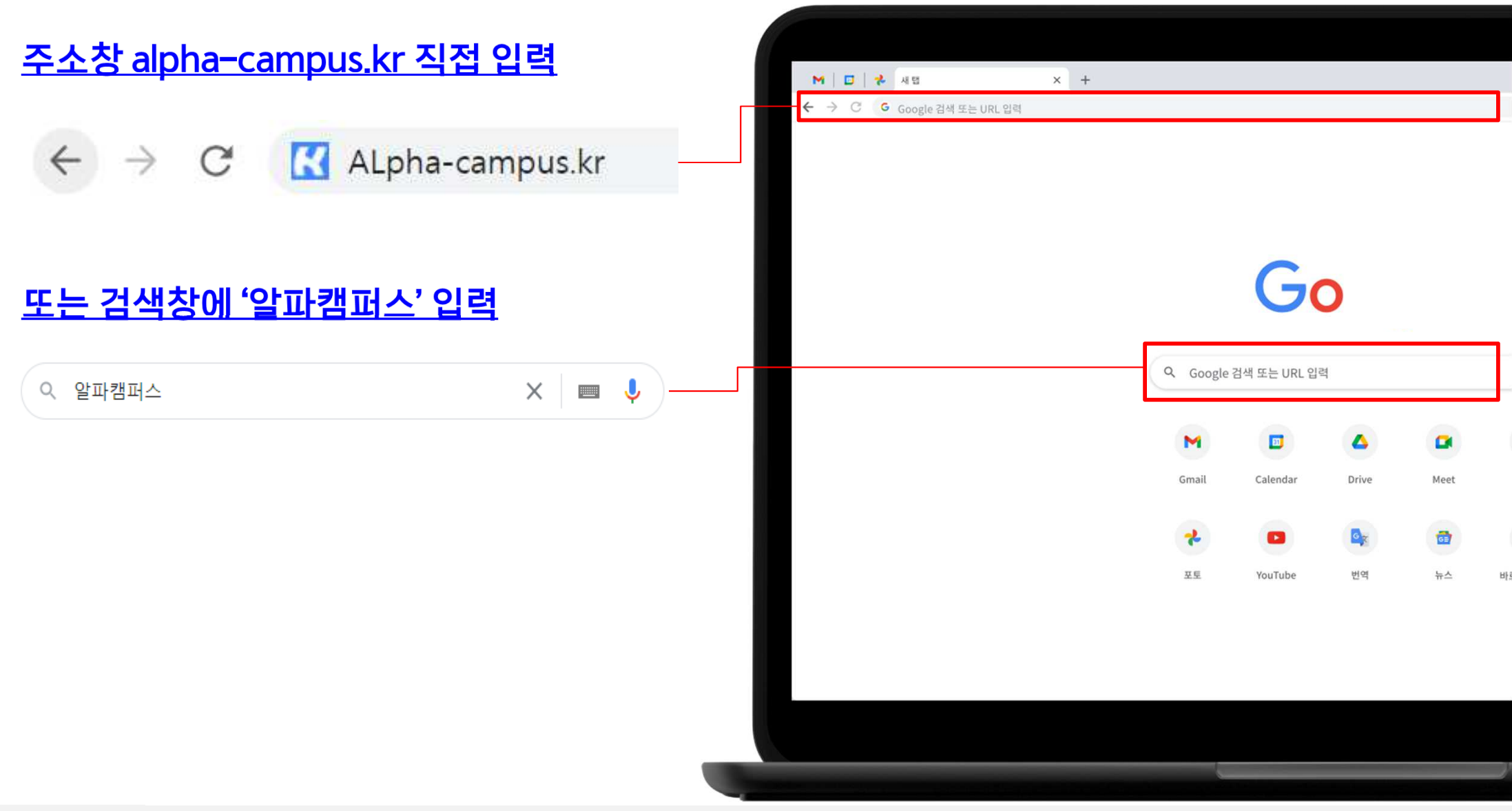

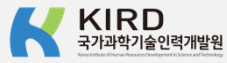

#### 오른쪽 상단 😣 ▶로그인 名 클릭

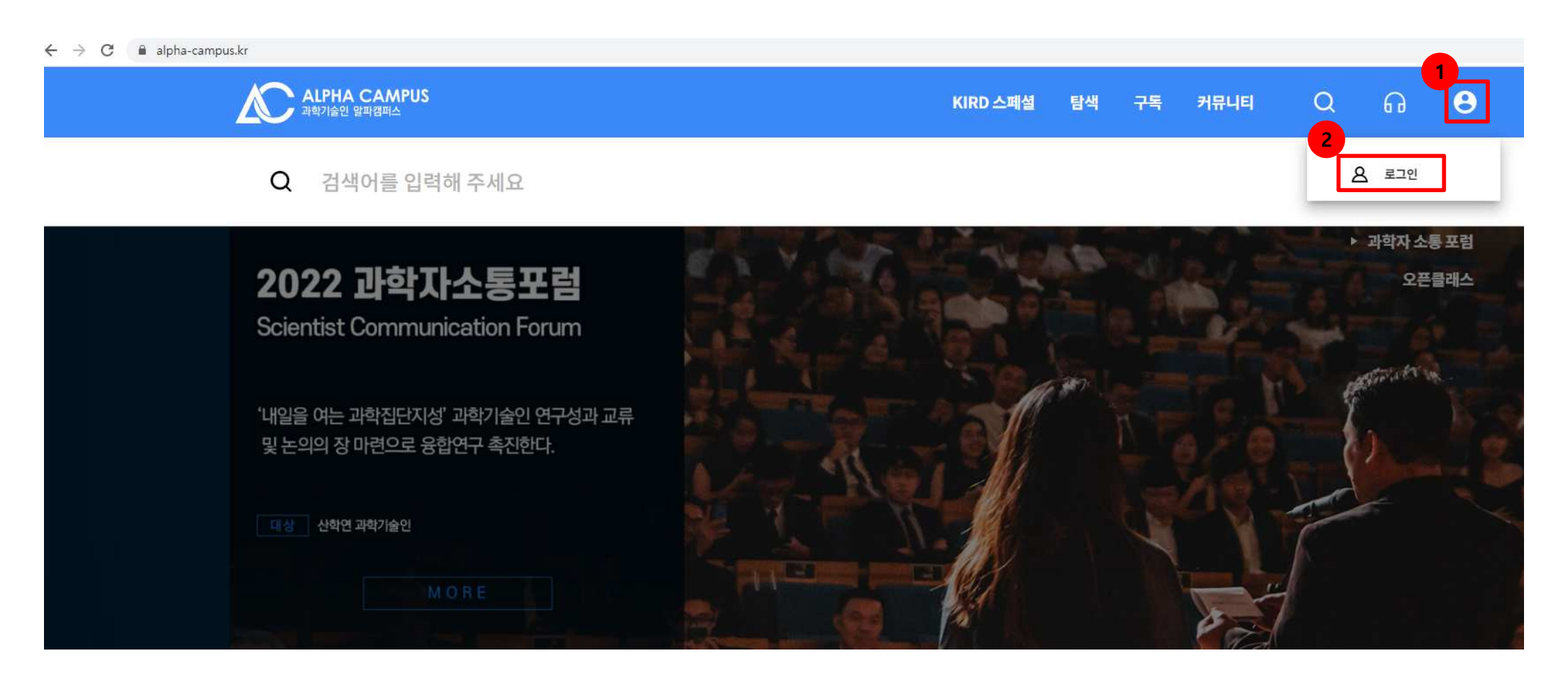

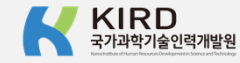

#### 로그인 페이지 하단 <mark>지금 가입해보세요.</mark> 클릭

| 보세요. | ALPHA CAMPUS এমর্যসএন   |                          |       | 국가과학기술인력개<br>사용자 정보를 알파견<br>부득이 영문대문자가<br>(비밀번호는 이전과 5                           |
|------|-------------------------|--------------------------|-------|----------------------------------------------------------------------------------|
|      | 로그인                     |                          |       | 소문자 전환에 의해대<br>기존에 특수문자가 포<br>아이디 변경 후 로그인<br>이용에 불편을 드려 죄<br><b>학습지원센터 안내</b> 1 |
|      | 아이디/사업자번호               |                          |       | 평일 09:00~18:00 (5<br>점심 12:00~13:00                                              |
|      | 아이디 혹은 사업자번호 입력<br>비밀번호 |                          |       |                                                                                  |
|      | 🔒 비밀변호 입력               |                          |       |                                                                                  |
|      | C Remember me           | 아이디·비밀                   | 년번호찾기 |                                                                                  |
|      |                         | 로그인                      |       |                                                                                  |
|      | 알파챔퍼스 회원                | 이 아니시면 <u>지금 가입해보세요.</u> |       |                                                                                  |
|      |                         |                          |       |                                                                                  |
|      |                         |                          |       |                                                                                  |

#### 알파캠퍼스 회원이 아니시면 <u>지금 가입해보세요</u>

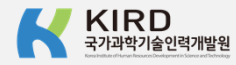

#### 일반회원 가입 클릭

#### 본인 명의 휴대폰 있는 경우,

- 일반회원 유형 가입

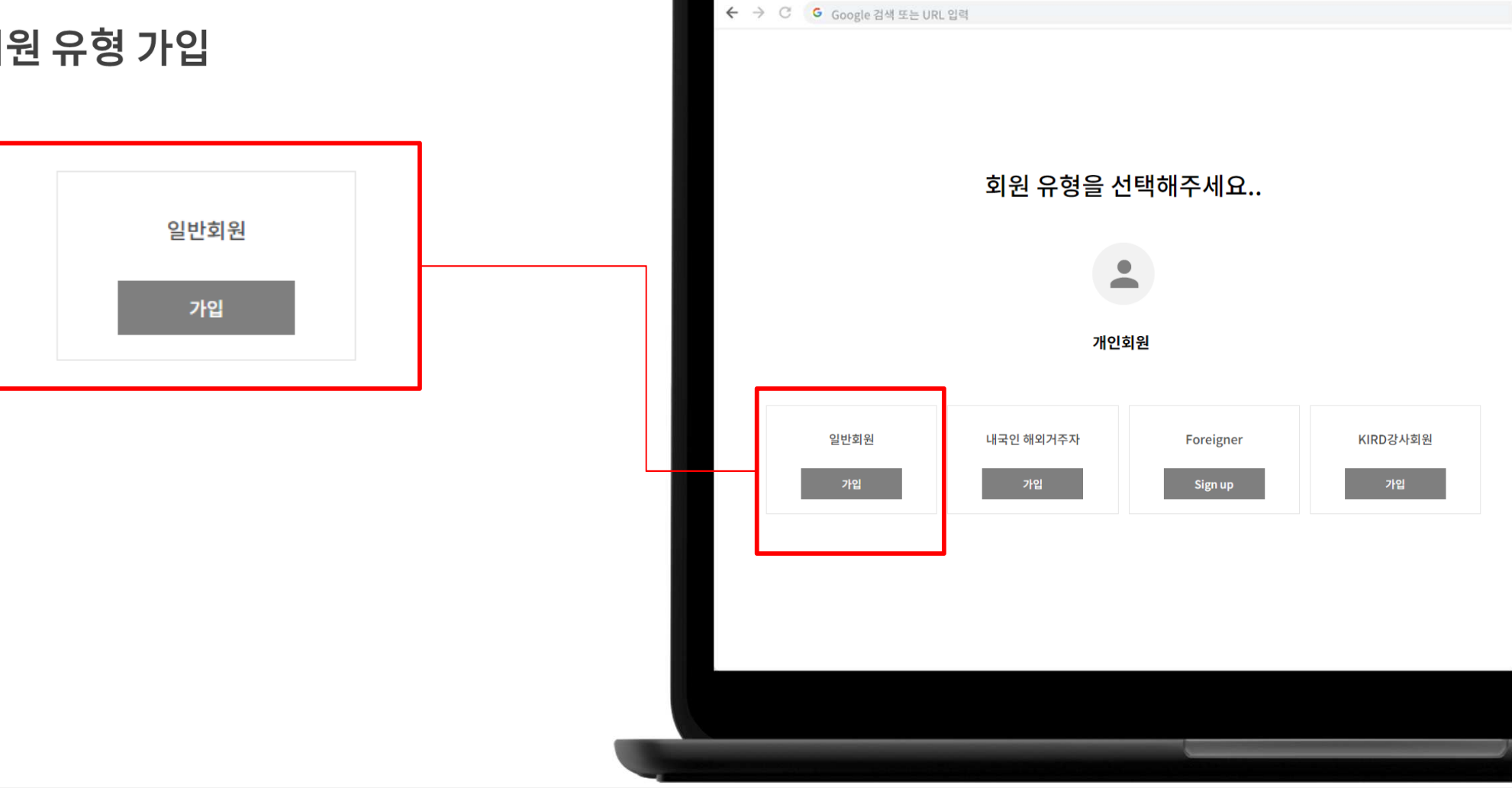

M 🖸 📌 새럽

× +

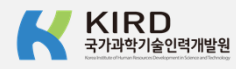

#### 일반회원 가입 클릭

#### 본인 명의 휴대폰 없는 경우,

#### - 내국인 해외거주자 유형 가입

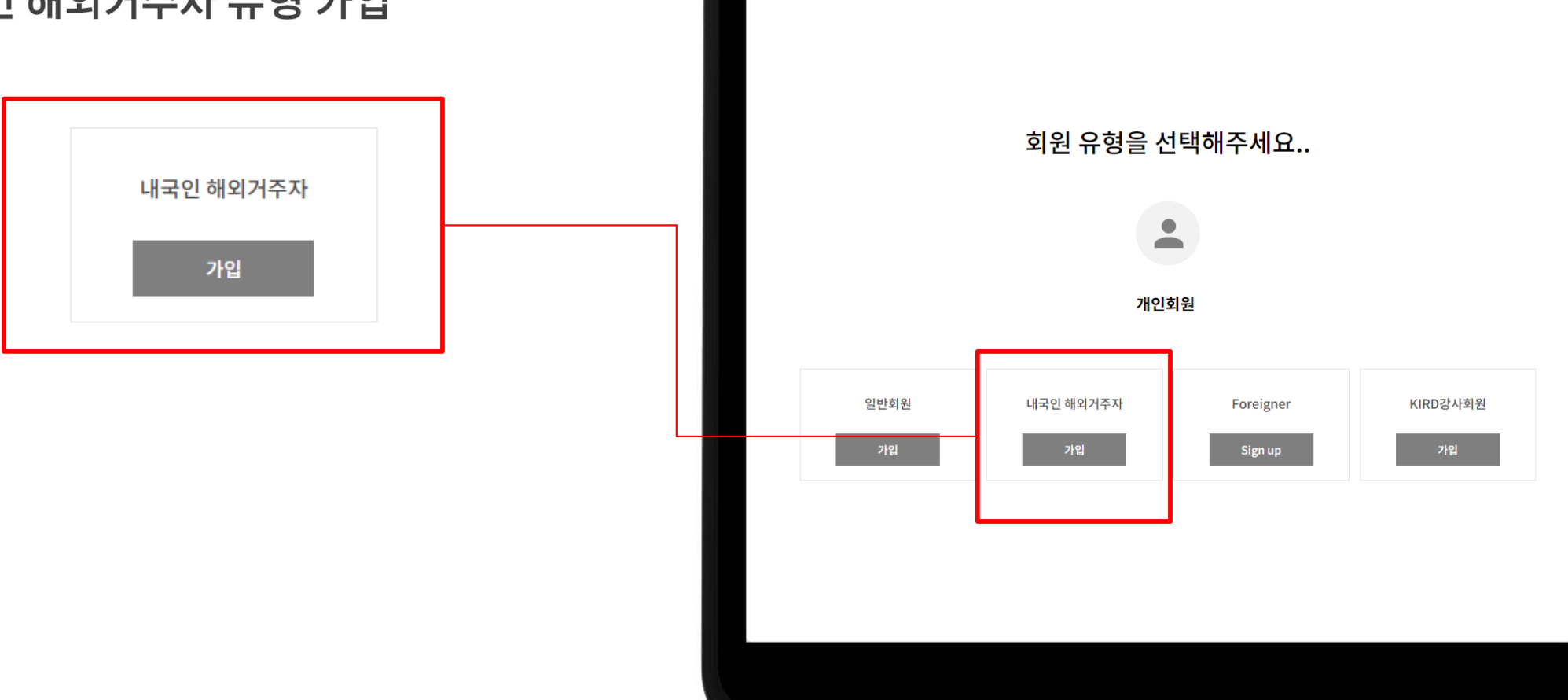

M 🖸 📌 새럽

← → C G Google 검색 또는 URL 입력

× +

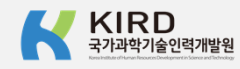

#### 개인회원 약관 동의 체크

#### [필수], [선택] 동의 내용

🗖 회원약관에 동의합니다.

□ 개인정보 수집 및 이용에 동의합니다.

□ 개인정보 제3자 제공에 대한 동의 ※ 소속 대학 등에서 학습 현황 등을 요청하는 경우 필요

#### □ 개인정보 유효기간 정책에 동의합니다.

취소 다음

|                                                                                    | 211                         | 2 4 2                          |                              |    |
|------------------------------------------------------------------------------------|-----------------------------|--------------------------------|------------------------------|----|
| 0                                                                                  |                             |                                | 0                            |    |
| 먹관용의                                                                               | 가입인증                        | 정보입력                           | 가입편료                         |    |
| 전체 동의합니다.                                                                          |                             |                                |                              |    |
| 화원역관에 용의합니다. [평수]                                                                  |                             |                                |                              |    |
| 제1조(목적)<br>이 약관은 국가과학기술인역개발원(이희 "인역개발원")에서 5<br>제 2 8 1940                         | l 공하는 서비스의 이용과 관련하여 안       | 리개발원과 이용자(이제 "해원")에 관리, 비우 및   | 박물사항을 규정함을 위치으로 합니다.         |    |
| 제고고 (8~1)<br>(1) 이 약구에서 사용하는 용이의 장비는 다음과 같습니다.<br>*고유포함(이라닝고유 보험)*이의 함은 국가과학기술인적개입 | [편이 재해 보는 용역을 이용자에게 제       | 공하기 위해 접유리 등 장보통신설비용 이용하여      | 제해 또는 용역을 가려할 수 있도록 성장한 형사이트 | Ŧ  |
| 개인정보 수집 및 이용에 동의합니다 [원수]                                                           |                             |                                |                              |    |
|                                                                                    | ¢8                          | <b>R</b> N                     | 보유이용기간                       | *  |
| 성명, ID, 비밀먼호, 생년월일, 상명, 이메일, 휴대폰, 소<br>속, 직원/직급, 직무분대, 부서(학과 소속)                   | 회원가입 및 관리                   | , 교육서비스 제공                     | 회원형비시까지                      |    |
| · > 위의 개인정보 수정·이용에 대한 등의를 가부용 권리가 있습                                               | 니다. 그리나 동의를 거부할 경우 취원       | 가입이 체반됩니다.                     |                              | *  |
| 개인정보 수집 및 이용 용의 (선택)                                                               |                             |                                |                              |    |
| 국가과학가슬인력개발원은 중페이지 이용 및 교육 서비스 제공                                                   | 용 위하여 아래의 같이 개인용보를 수(       | S·이용하고자 랍니다. 내용을 자세히 없으신 후     | 등의 여부분 전쟁하여 주십시요.            |    |
| 상무                                                                                 | ¢1                          | <b>9</b> 4                     | 보유미용기간                       |    |
| 소속주소, 국가연구자번호, 정보수산여꾸(이배                                                           |                             |                                |                              | ÷  |
| 개인정보 제3자 제공에 대한 동의 [선택]                                                            |                             |                                |                              |    |
| 개이정날의 수진,이용내네                                                                      |                             |                                |                              |    |
| 제구성는 기관                                                                            | 1253                        | NUME OF                        | uedena                       |    |
| NEEL IL                                                                            | PERMIT IN A ROAD            | A545 51                        | #2014 (1917)                 |    |
|                                                                                    |                             | 100.10041.04                   | 1001141                      |    |
| ·····································                                              |                             |                                |                              |    |
| 개인정보는 회원님이 데이터 보호장책에 의기하여 개인정보                                                     | # 파키/분리/제용/관리적는 아이용기·       | 28                             |                              |    |
| ○ 영구 ○ 3년 ⓒ 2년 ○ 1년 으로 9                                                           | 청합니다.                       |                                |                              |    |
| · B프용신의 이용수단 및 B프프스 등에 간한 법을 #21로 및 등법 시                                           | 1월 414도에 다시 1년 또는 방도 다양한 거? | 950 82044 920 498 9728 7842 41 | 1912월 월도로 문주하며 보관한-143.      |    |
|                                                                                    |                             |                                |                              |    |
| 비나 수사 여행 🗌 SMS                                                                     |                             |                                |                              |    |
| 응고 우신 아주<br>응 문화주산 통위지 KMD의 다양한 시비스!                                               | [원대보실 수 있습니다.               |                                |                              |    |
| ·국내거주 한국인의 경우 내국인 전용 회원가업을 권장                                                      | 합니다. (해외거주 한국인 또는) 외        | 국안 회원으로 가입하실 경우, 추후 내국인        | · 전용 ID로 전반하시더라도 교육이력이 연계되   | 지않 |
| 입니다.                                                                               |                             |                                |                              |    |
|                                                                                    | 考念                          | 08                             |                              |    |
|                                                                                    |                             |                                |                              |    |
|                                                                                    |                             |                                |                              |    |
|                                                                                    |                             |                                |                              | _  |

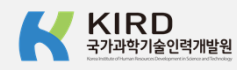

#### 본인인증 절차

#### 아래 인증 방법 중 택1

1. 휴대폰 인증

2. 아이핀 인증

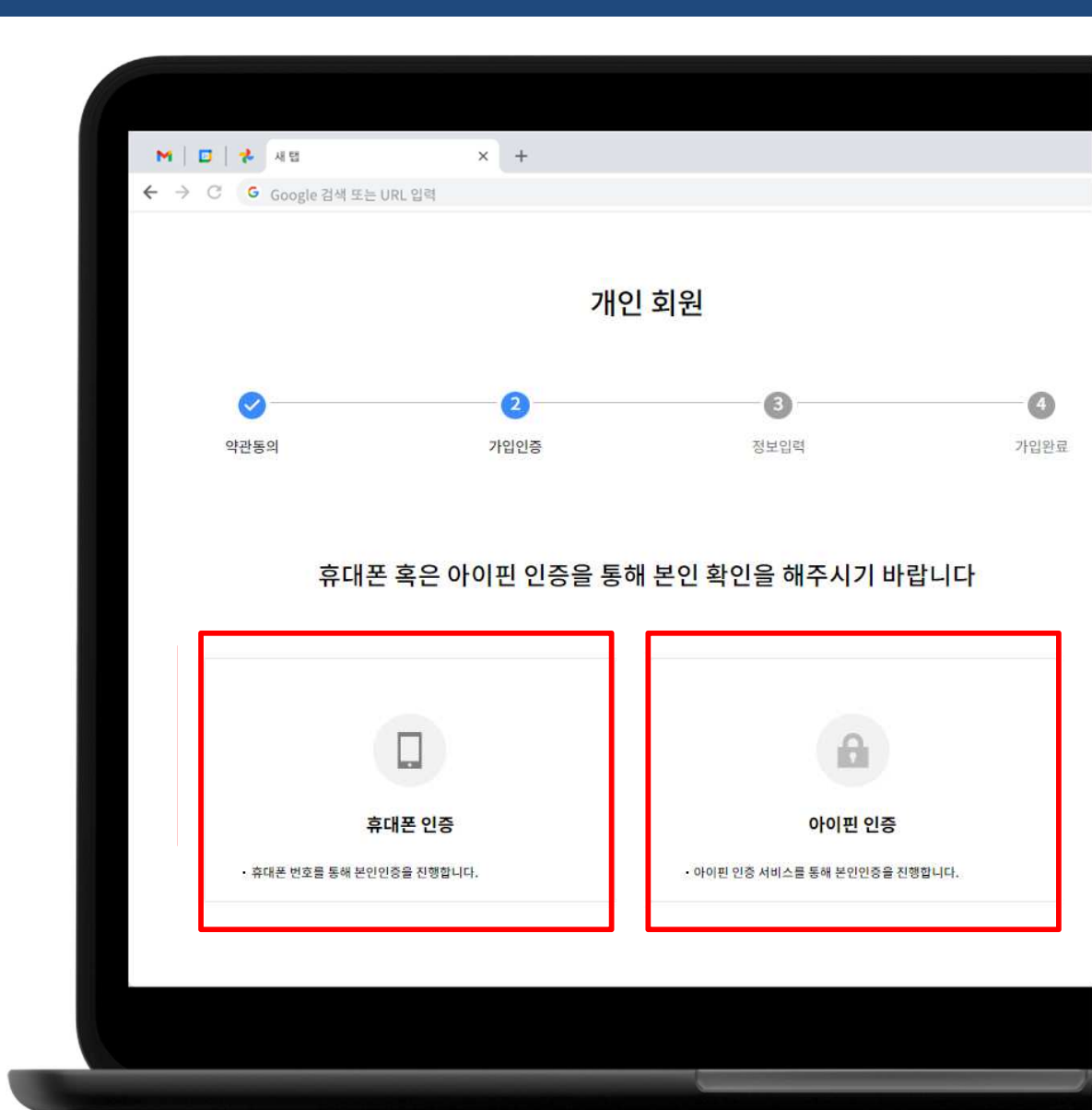

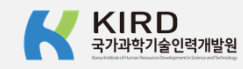

#### 개인회원 정보입력①

#### 이름, 아이디, 비밀번호, 비밀번호 재확인

| <u></u>                                                                                                   | 표시는 글무 입국   | egent -<br>(ment) (bl.c.e.m., c.a.c.) (c.a.c.)(r)                                                                                                    |
|----------------------------------------------------------------------------------------------------|-------------|----------------------------------------------------------------------------------------------------|
| 이름                                                                                                    |             | (4月6天)<br>(1月15天)                                                                                                    |
| · · · · · · · · · · · · · · · · · · ·                                                                     |             | <ul> <li>An office a state of the state of the state</li></ul>  |
|                                                                                                    |             | 100 v v v                                                                                                    |
|                                                                                                    |             | NPR 3219                                                                                                    |
| 아이디 (영소문자, 숫자, 6~20자리)                                                                                    | 중복확인        | 田田市市支払行用<br><b>Disert</b><br>                                                                                                    |
| 비밀번호 *                                                                                                    |             | 2448*<br>2649<br>2649                                                                                                    |
| 비밀번호 (8~16자리)                                                                                             |             |                                                                                                    |
| <ul> <li>8자 이상 16자 이내로 영문자와 숫자, 특수문자(~!@#^&amp;*)를 포<br/>· 안전하게 사용하기 위해 비밀번호는 90일 이내에 변경해 주세요.</li> </ul> | 함하여 설정해 주세요 | म्बर्ग्यः<br>मित्रायः वेगः<br>म्बर्ग्यः -                                                                                                    |
| 비밀번호 재확인 *                                                                                                |             | 4+ 24                                                                                                    |
| 비밀번호 확인                                                                                                   |             | 211 N W<br>2010 (012                                                                                                    |
|                                                                                                    |             | <br>nani konzula<br>Pijent                                                                                                    |
|                                                                                                    |             | 的话的现象是在所以中不能活动的最高级的现在分词                                                                                                    |
|                                                                                                    |             | 市场加快的中央地行业2<br>(1993) 市场市场市内制度(1993) 中国。                                                                                                    |
|                                                                                                    |             | < প্রার্থ সায় দলায় <b>ন্দ্র</b>                                                                                                    |
|                                                                                                    |             | <ul> <li>Bith startight with the answer multiplication is made by its matched training, which is a starting of the starting of the startin</li></ul> |
|                                                                                                    |             | Ria Tris                                                                                                    |

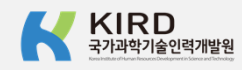

개인 회원

#### 개인회원 정보입력②

#### 개인 회원 생년월일, 성별, 이메일, 휴대폰번호 0 0 0 ntine - 246-20-21 생년월일 ® 1983 1 5 -120 代出 12月代(188.19月1日) 古川, 电子研究(12年4月) 建筑的中国的东市地区 代刊424 计目前日本的计数计数计数字分词 网络网络马马达 HERE REF! 성별 • 남자 여자 BT 이메일 \* 이메일 입력 휴대폰번호 📍 いんでは日 上山の 휴대폰 번호 입력 11114 DIANE DURING NAMES OF THE OWNER OF THE OWNER OWNER OWNER OWN 관심있는 분야는 무엇인가요? ------A BOLE DECISION WALL DEVELOP A STREET & DECISION AND A STREET, AND A STREET, A STREET,

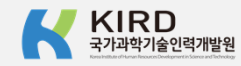

#### 개인회원 정보입력③

#### 소속기관명 검색

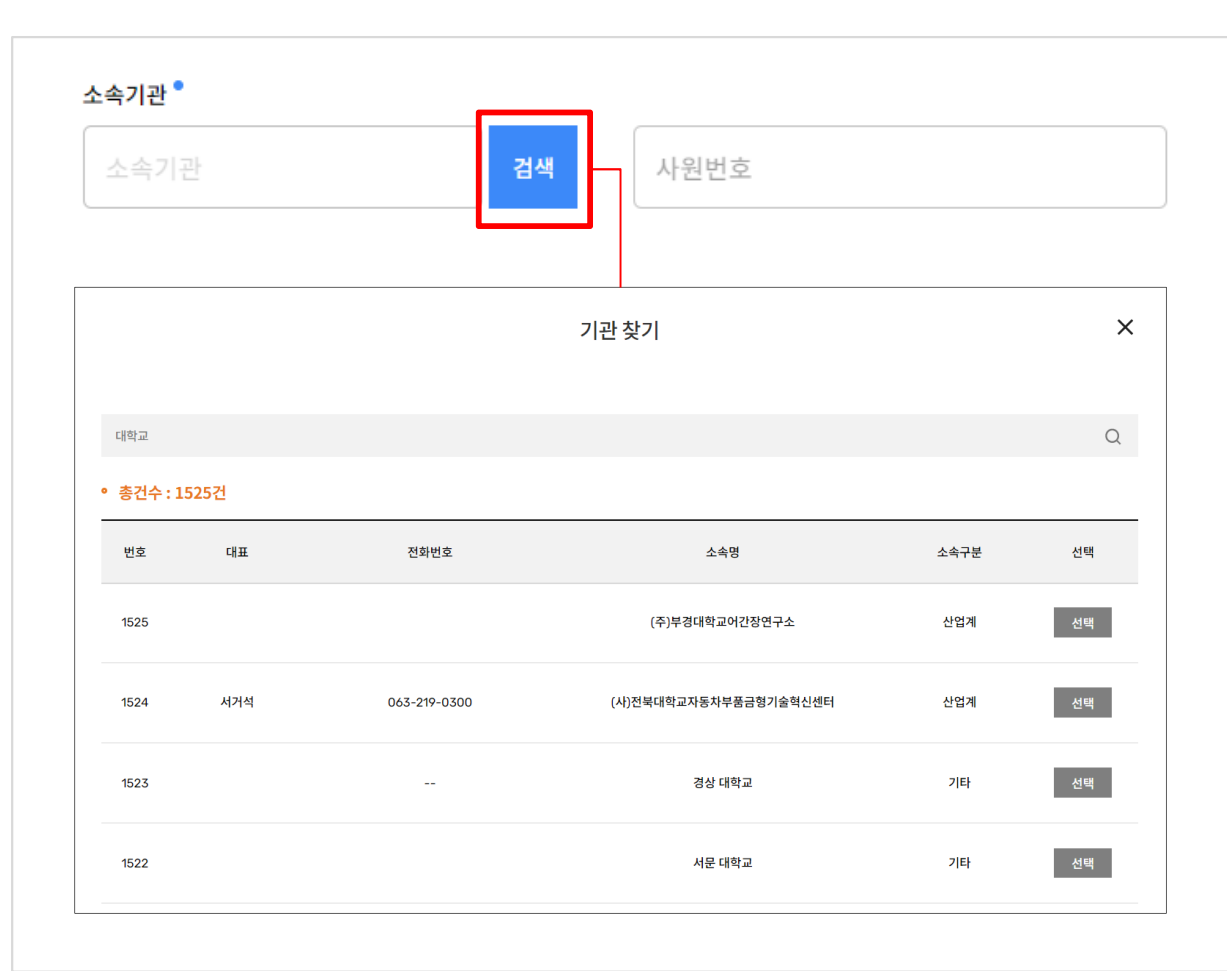

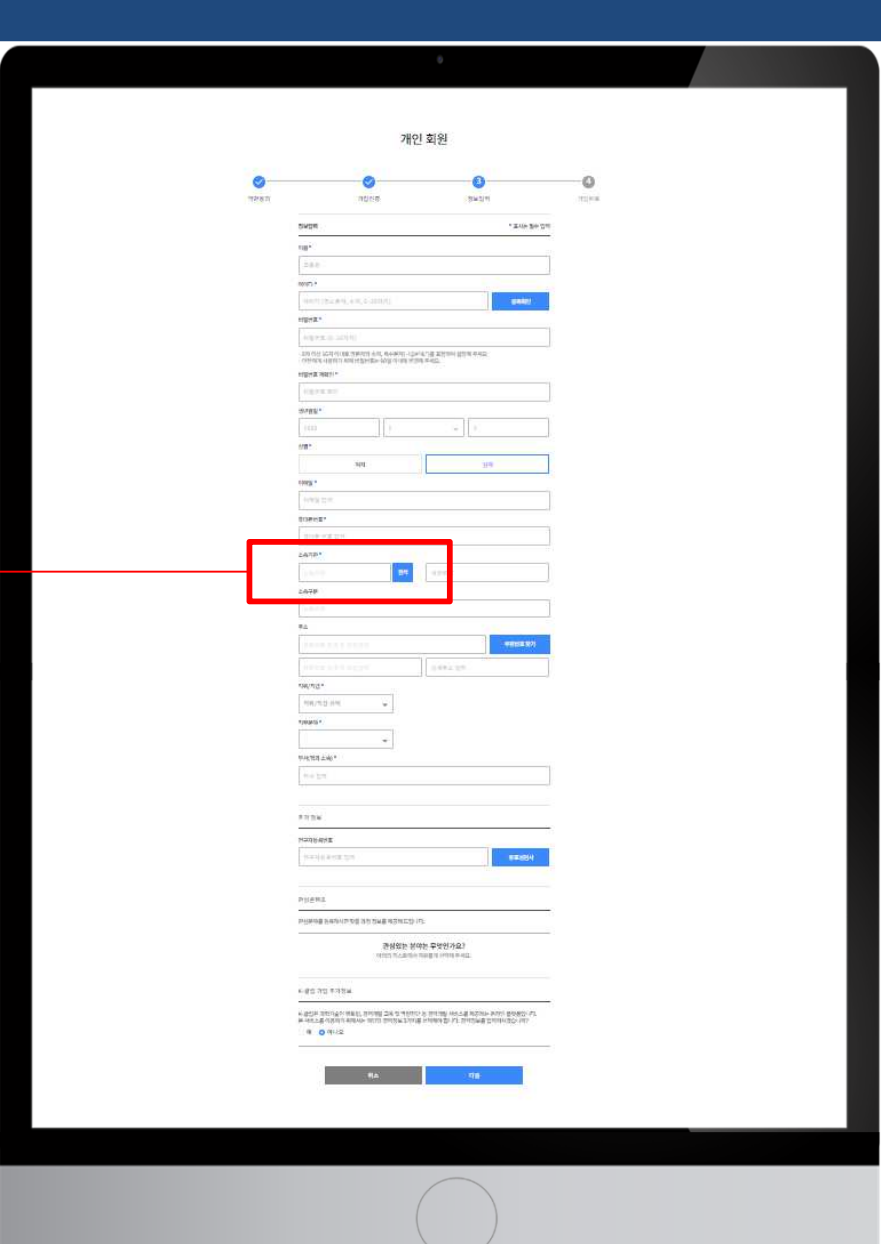

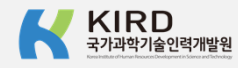

#### 개인회원 정보입력④

#### 소속구분, 주소, 직위/직급, 직무분야, 부서(학과) 입력

|                                            |                                                                                                    | ng*                                                                                                    |                                                                                                    |
|--------------------------------------------|----------------------------------------------------------------------------------------------------|----------------------------------------------------------------------------------------------------|----------------------------------------------------------------------------------------------------|
| 소구부                                        |                                                                                                    | 288                                                                                                    |                                                                                                    |
| 972                                        |                                                                                                    | 00073 *                                                                                                    |                                                                                                    |
|                                            |                                                                                                    | (and)                                                                                                    | (528-9), 4-9, 5-2000/1. (Balan)                                                                                                    |
|                                            |                                                                                                    | rilita.                                                                                                    |                                                                                                    |
| 소속구부 · · · · · · · · · · · · · · · · · · · |                                                                                                    | 1001                                                                                                    | CB-329[4]                                                                                                    |
|                                            |                                                                                                    | - 109 (52)                                                                                                    | 사람이 다 바라 가 있다. 이가 아파 가 가 있는 것이가 있는 것이가 있는 것이다. 이가 있는 것이 있는 것이 있는 것이 있는 것이 있다. 이가 있는 것이 있는 것이 있다. 이가 있는 것이 있다. 이가 있다. 이가 있다. 이가 있는 것이 있다. 이가 있다. 이가 있다.<br>이가 있는 것이 있다. 이가 있는 것이 있다. 이가 있다. 이가 있다.<br>이가 있는 것이 같이 같이 않다. 이가 있다. 이가 있다. 이가 있다. 이가 있다. 이가 있다. 이가 있다. 이가 있다. 이가 있다. 이가 있다. 이가 있다. 이가 있다. 이가 있다. 이가 있다. 이가 있다. 이가 있다. 이가 있다. 이가 있다. 이가 있다. 이가 있다. 이가 있다. 이가 있다. 이가 있다. 이가 있다. 이가 있다. 이가 있다. 이가 있다. 이가 있다. 이가 있다. 이가 있다. 이가 있다. 이가 있다 |
|                                            |                                                                                                    | 11日1日 日本                                                                                                    | At1 *                                                                                                    |
|                                            |                                                                                                    |                                                                                                    |                                                                                                    |
| *                                          |                                                                                                    | 9/182 ·                                                                                                    | 10.000                                                                                                    |
| 2                                          |                                                                                                    | 100                                                                                                    |                                                                                                    |
|                                            |                                                                                                    | 100-                                                                                                    |                                                                                                    |
|                                            |                                                                                                    |                                                                                                    |                                                                                                    |
| 여버 승거새 승지도이려                               | 으펴버츠 차기                                                                                               | 100F2 *                                                                                                    |                                                                                                    |
| ·한번오 님의 우 사중감막                             | 주변한오 엊기                                                                                               | 1993                                                                                                    |                                                                                                    |
|                                            |                                                                                                    | tores                                                                                                    | 7                                                                                                    |
|                                            |                                                                                                    |                                                                                                    |                                                                                                    |
|                                            |                                                                                                    | 2479                                                                                                    |                                                                                                    |
| 그 퍼지는 그 내 후 키트 이러                          |                                                                                                    |                                                                                                    |                                                                                                    |
| ~편면오 검색 우 사농입덕                             | 상세수소 입덕                                                                                               | 2449                                                                                                    |                                                                                                    |
|                                            |                                                                                                    |                                                                                                    |                                                                                                    |
|                                            |                                                                                                    | **                                                                                                    |                                                                                                    |
|                                            |                                                                                                    |                                                                                                    |                                                                                                    |
| 비/진금 📍                                     |                                                                                                    | 1000 C                                                                                                    | 1111127 (1442.5s.                                                                                                    |
|                                            |                                                                                                    | 196/10                                                                                                    |                                                                                                    |
|                                            |                                                                                                    | 18/1                                                                                                    | 2100 -                                                                                                    |
|                                            |                                                                                                    | * province *                                                                                                    |                                                                                                    |
| 1위/지금 선택 🚽                                 |                                                                                                    |                                                                                                    | *                                                                                                    |
| 11/10E1 ¥                                  |                                                                                                    | 0.4tta :                                                                                                    | 246.*                                                                                                    |
|                                            |                                                                                                    | 100 D                                                                                                    |                                                                                                    |
|                                            |                                                                                                    |                                                                                                    |                                                                                                    |
|                                            |                                                                                                    | 11/16                                                                                                    | <u>.</u>                                                                                                    |
| - T VI                                     |                                                                                                    | 100 High and 100 High and 100 H | JE                                                                                                    |
|                                            |                                                                                                    | (123)                                                                                                    | (Analysis)                                                                                                    |
|                                            |                                                                                                    |                                                                                                    |                                                                                                    |
|                                            | 리인 (여)신브 또는 기타 시테                                                                                     | PHEN                                                                                                    |                                                                                                    |
|                                            | $-\mathbf{C} \setminus \mathbf{C} / \neg \top \rightarrow \mathbf{C} /  \mathbf{C}   \mathbf{C} \neg$ | Phillippi                                                                                                    | (1845)(175)(18)(18)(18)(15)(15)                                                                                                    |
|                                            |                                                                                                    |                                                                                                    | Bullets Web Epol 303                                                                                                    |
|                                            |                                                                                                    |                                                                                                    | ALCOME OF YEST ALCOMENT                                                                                                    |
| (하고) 지소) 📍                                 |                                                                                                    | No. Contraction of the Contraction of the Contracti |                                                                                                    |
| 에(학파 고둑)                                   |                                                                                                    | - etc 71                                                                                                    | 의무가장로                                                                                                    |
|                                            |                                                                                                    | K (2014) IS                                                                                                    | STORY THE PART OF STORY & THE WALL REAL AND DESCRIPTION                                                                                                    |
|                                            |                                                                                                    |                                                                                                    | 5 mil2                                                                                                    |
| 비이려                                        |                                                                                                    |                                                                                                    |                                                                                                    |
|                                            |                                                                                                    |                                                                                                    |                                                                                                    |
|                                            |                                                                                                    | 1                                                                                                    |                                                                                                    |
|                                            |                                                                                                    |                                                                                                    |                                                                                                    |
|                                            |                                                                                                    |                                                                                                    |                                                                                                    |

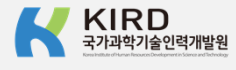

개인 회원

#### 개인회원 정보입력⑤

#### 개인 회원 국가연구자번호 입력 0 0 0 -- 14-1-1-14 \* 연구과제 수료결과 연동 시 '필수 항목' HEAR WEAR 추가 정보 국가연구자번호 ※ 한국연구재단의 《사이비연구율리교육》 의무대상자인 경우 필수 입력 국가연구자번호 입력 81 ..... 취소 다음 추가 정M ·국가연구자변호 = 한국한구제단의 PSERA PARTY REPORTED TO THE REPORT OF 관심없는 분야는 무엇인가요?

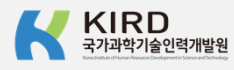

 ※- 문답 가입 추가정보
 ※ 문답프 코린가실인 정도립, 경약가입 고도 5 분 사람으로 신경하기 취직에는 해당입 경약한
 책 0 역시 2

#### 회원가입 완료

| •                                                                                  |  |
|------------------------------------------------------------------------------------|--|
| 가입이 완료되었습니다.                                                                       |  |
| 키알디 님! KIRD에 오신것을 환영합니다.<br>로그인 후 다양한 서비스를 이용해주시기 바랍니다.                            |  |
| <b>확인</b><br>기관 교육 담당자의 승인이 있어야 최종 회원가입 절차가 마무리 됩니다.<br>담당자의 승인 후 서비스를 이용할 수 있습니다. |  |
|                                                                                    |  |

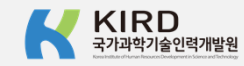

03

## 수강신청 및 확인

#### 수강신청①

#### 1. 로그인 후 상단 [탐색] 클릭

2. [온라인 교육] 클릭 3. 과정명 검색 후 🔍 클릭 4. 신청 과정명 클릭 5. 과정 정보 확인 후 [수강신청] 클릭 6. 개인정보 확인 후 [다음] 클릭 7. [신청완료] 클릭

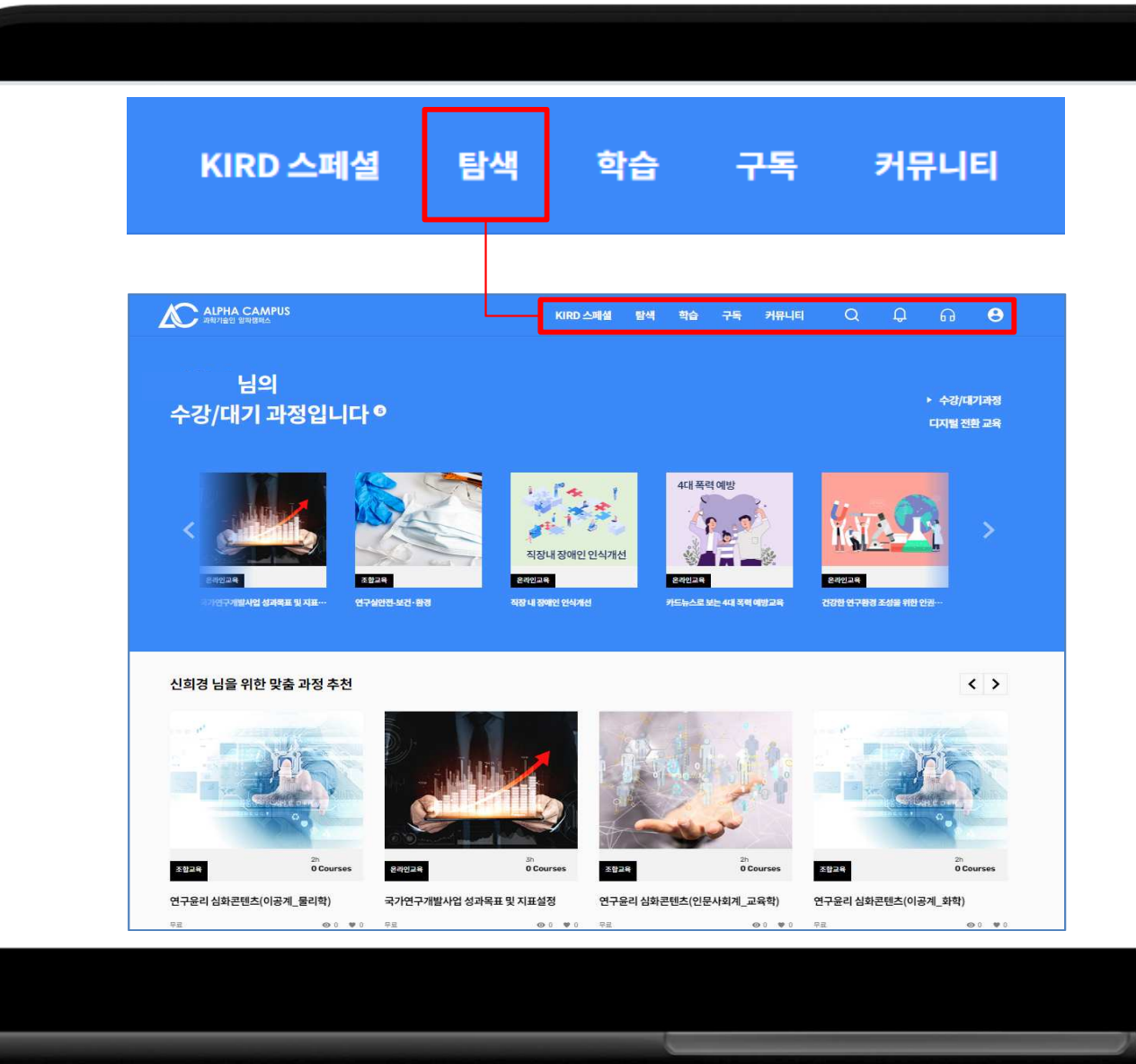

#### 수강신청②

# 1. 로그인 후 상단 [탐색] 클릭 2. [온라인 교육] 클릭 3. 과정명 검색 후 Q 클릭 4. 신청 과정명 클릭 5. 과정 정보 확인 후 [수강신청] 클릭 6. 개인정보 확인 후 [다음] 클릭 7. [신청완료] 클릭

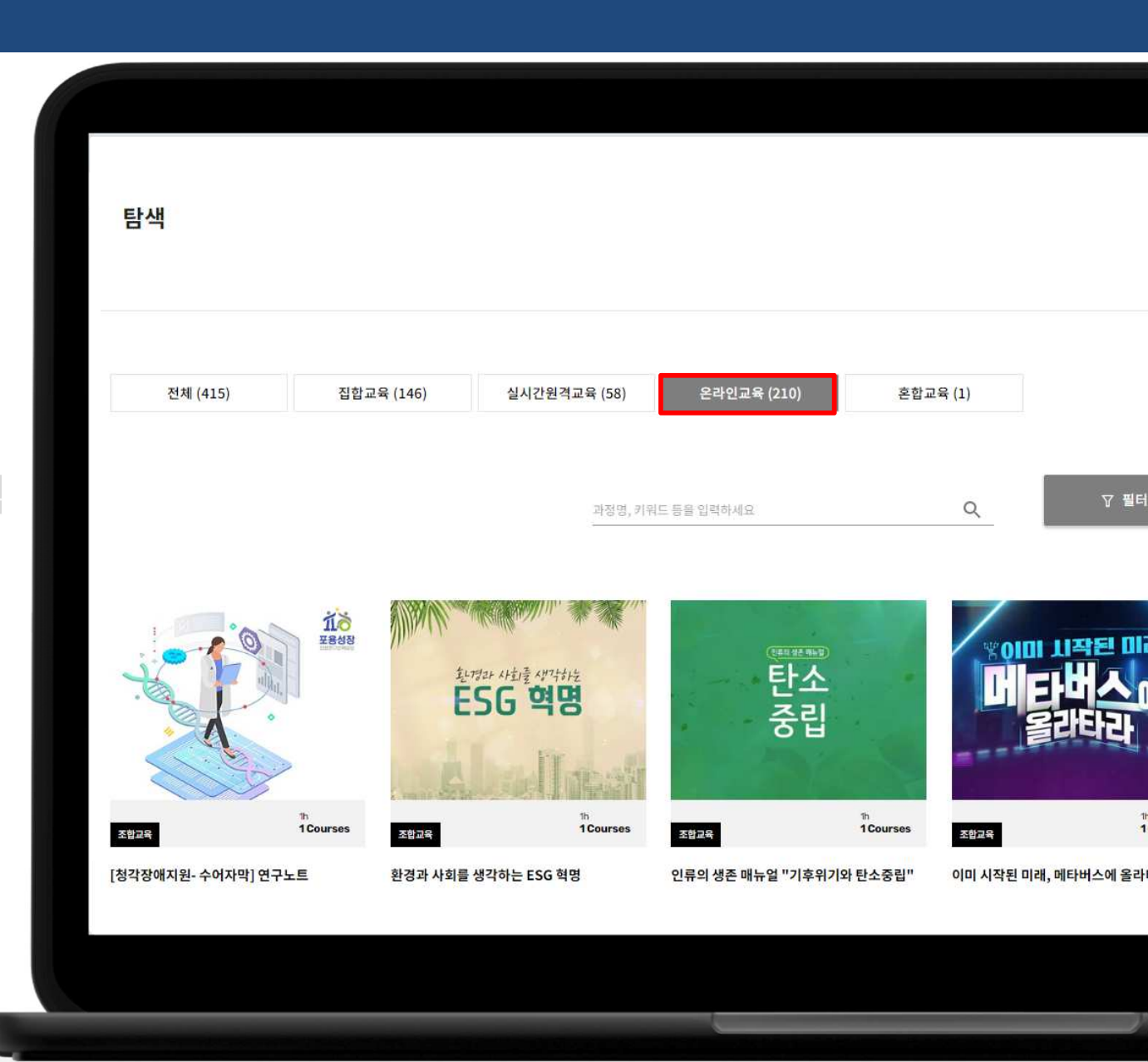

#### 수강신청③

\* 검색어 예시 - 연구책임자, 참여연구원, 심화, 연구윤리

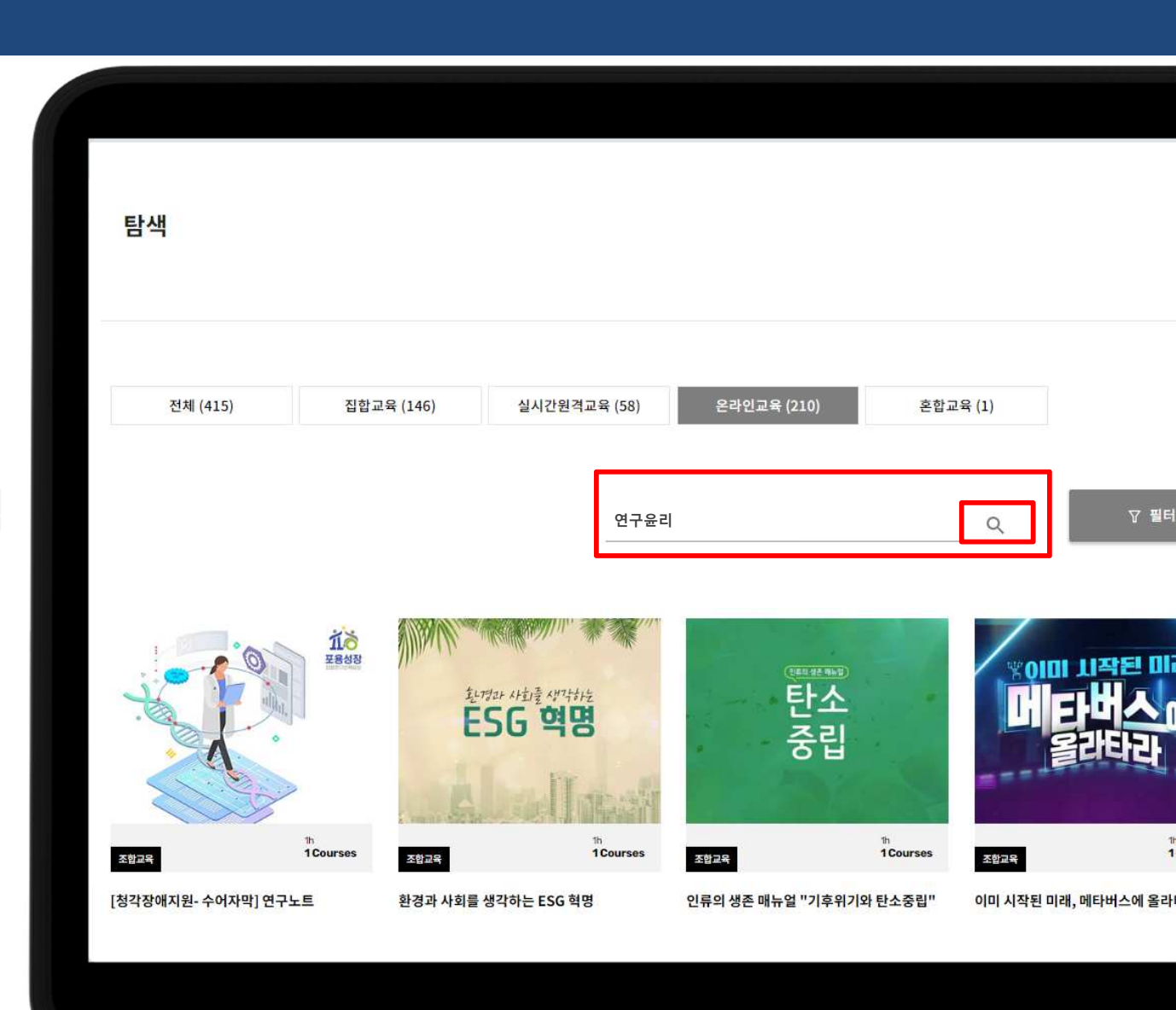

#### 수강신청④

1. 로그인 후 상단 [탐색] 클릭 2. [온라인 교육] 클릭 3. 과정명 검색 후 🔍 클릭

#### 4. 신청 과정명 클릭

5. 과정 정보 확인 후 [수강신청] 클릭 6. 개인정보 확인 후 [다음] 클릭 7. [신청완료] 클릭

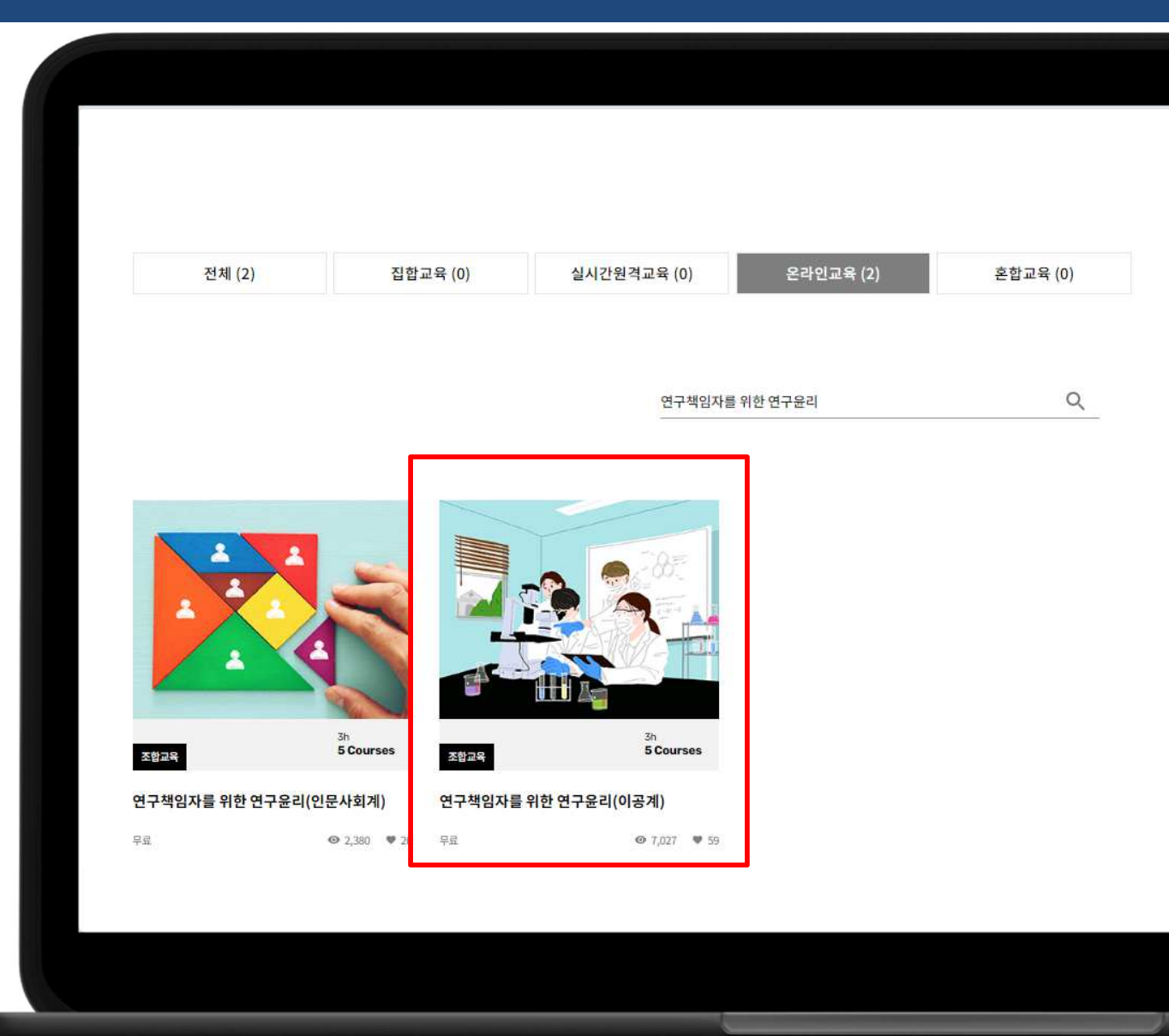

#### 수강신청⑤

1. 로그인 후 상단 [탐색] 클릭 2. [온라인 교육] 클릭 3. 과정명 검색 후 🔍 클릭 4. 신청 과정명 클릭

## 5. 과정 정보 확인 후 [수강신청] 클릭 6. 개인정보 확인 후 [다음] 클릭 7. [신청완료] 클릭

| 연구책임자를 위한 연 | 구윤리(이공계)                                                                      | × v 클 | ¦릭, 차=    | 누기간             | 확인 필수              |  |
|-------------|-------------------------------------------------------------------------------|-------|-----------|-----------------|--------------------|--|
|             | 조합교육                                                                          |       | 5차수 (2022 | -07-0100:00 - : | 2022-07-3123:59) 🗸 |  |
|             | #사회적 책임의식#사이버연구윤리#생영윤리#사이버 연구윤리<br>#연구부정행위<br>교육 <mark>시간</mark> 3이일<br>교육비 - |       | 2         | 수강신             | à                  |  |
|             |                                                                               | Ø 59  | ≫ 공유      | 안내문             | : 목록으로             |  |
|             |                                                                               |       |           |                 |                    |  |

#### 수강신청⑥

#### 6. 개인정보 확인 후 [다음] 클릭

#### 7. [신청완료] 클릭

 \* 수강신청 시 현재 표시된 소속기관 정보로 수료증이 발급됩니다.
 \*수료증 소속 기관 정보 변경 불가

이에, 수강신청 전 필히 소속 기관 확인 후 개인정보 수정을 통해 변경하시기 바랍니다.

| 연구책임자를 9                                       |                                                                | 수강신청                                                                                | × |                     |
|------------------------------------------------|----------------------------------------------------------------|-------------------------------------------------------------------------------------|---|---------------------|
|                                                | 연구책임자를 위<br>학습기간   2022<br>교육일수   3억길<br>교육시간   3시간<br>교육비   - | 한 연구윤리(이공계)<br>-07-01 - 2022-07-31                                                  |   | -2022-07-3123:59) ~ |
|                                                | 신청자 정보                                                         |                                                                                     |   | :글 목록으로             |
|                                                | 아이디                                                            | helper04                                                                            | - |                     |
| 학습목표                                           | 성명                                                             |                                                                                     | - |                     |
| 바람직한 연구 수행을 위해 5<br>연구윤리를 준수하여 공공의             | 생년월일                                                           | 1986-08-08                                                                          | - |                     |
| *14.00                                         | 휴대폰번호                                                          |                                                                                     |   |                     |
| 약답내용<br>연구윤리 확보를 위한 지침 :                       | 소속기관                                                           | 서울대학교                                                                               |   |                     |
| 본 과정은 연구윤리에 대한 대                               | ※위 신청자 정보에서 소속<br>수강신청 당시 소속기관                                 | :기관을 확인하시고 변경이 필요할 경우 반드시 수정하시기 바랍니다.<br>정보는 수료증 정보에 통일하게 표기되며 수강신청 완료 후 수정이 불가합니다. |   |                     |
| 1. 연구의 사회적 책임<br>2. 연구 데이터의 관리                 |                                                                | 개인정보 수정하기                                                                           |   |                     |
| 3. 출판윤리<br>4. 연구부정행위의 개념과 줃<br>5. 올바른 연구공동체 의식 |                                                                | 2<br>신청 취소 다음                                                                       |   |                     |
| 6. 생명윤리                                        |                                                                |                                                                                     |   |                     |

#### 수강신청⑦

1. 로그인 후 상단 [탐색] 클릭
 2. [온라인 교육] 클릭
 3. 과정명 검색 후 Q 클릭
 4. 신청 과정명 클릭
 5. 과정 정보 확인 후 [수강신청] 클릭
 6. 개인정보 확인 후 [다음] 클릭
 7. [신청완료] 클릭

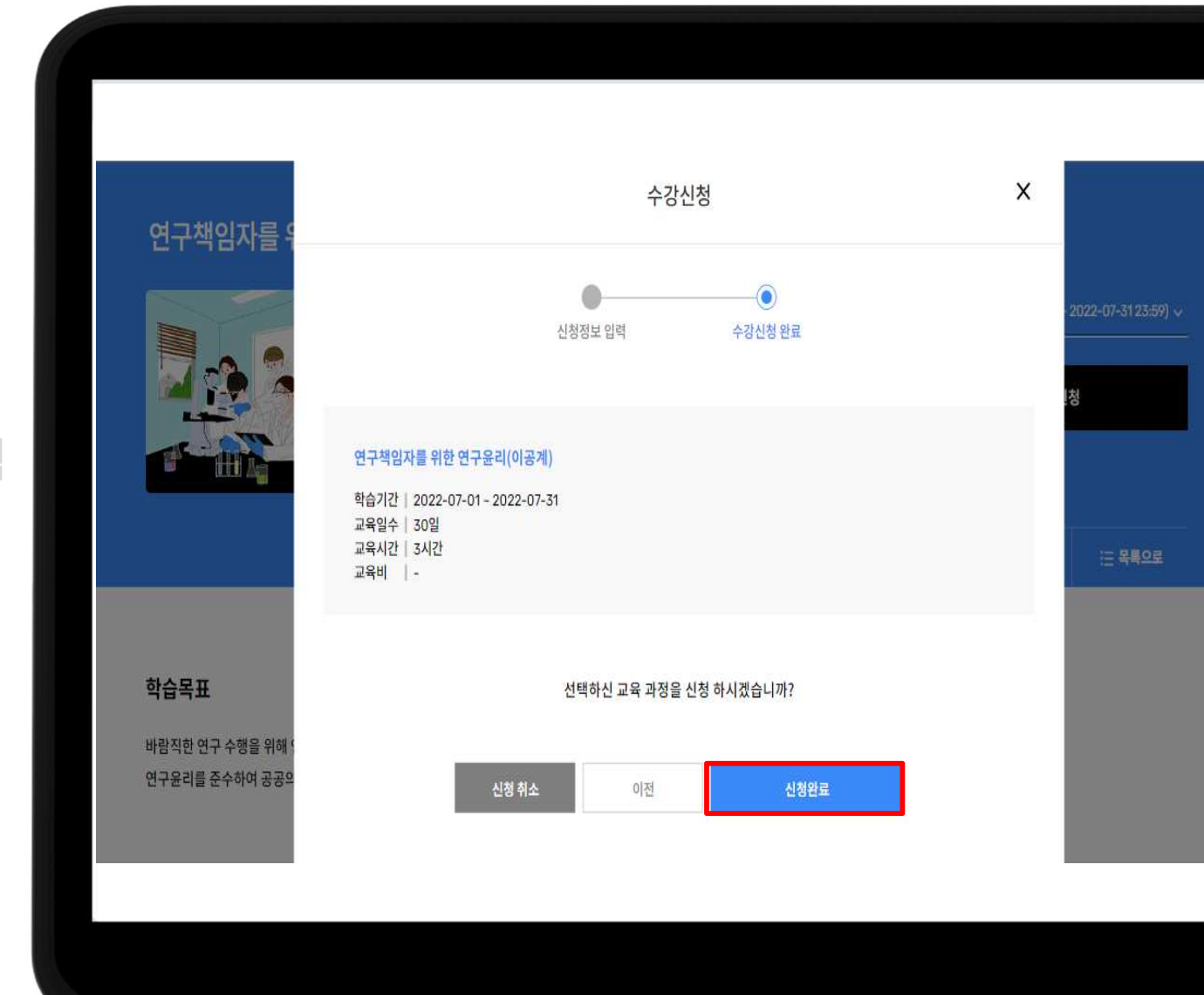

#### 수강신청 확인

#### 상단 [학습] 메뉴 클릭

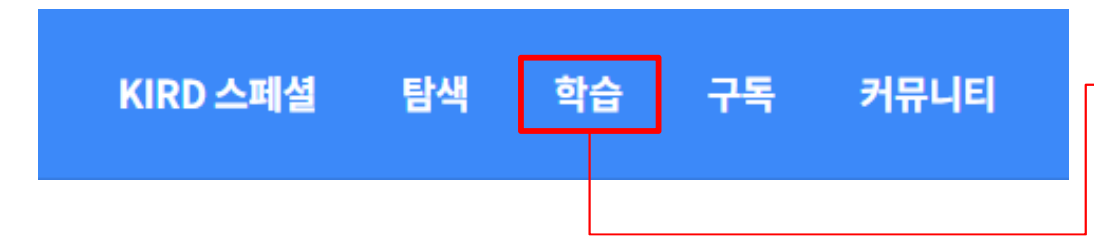

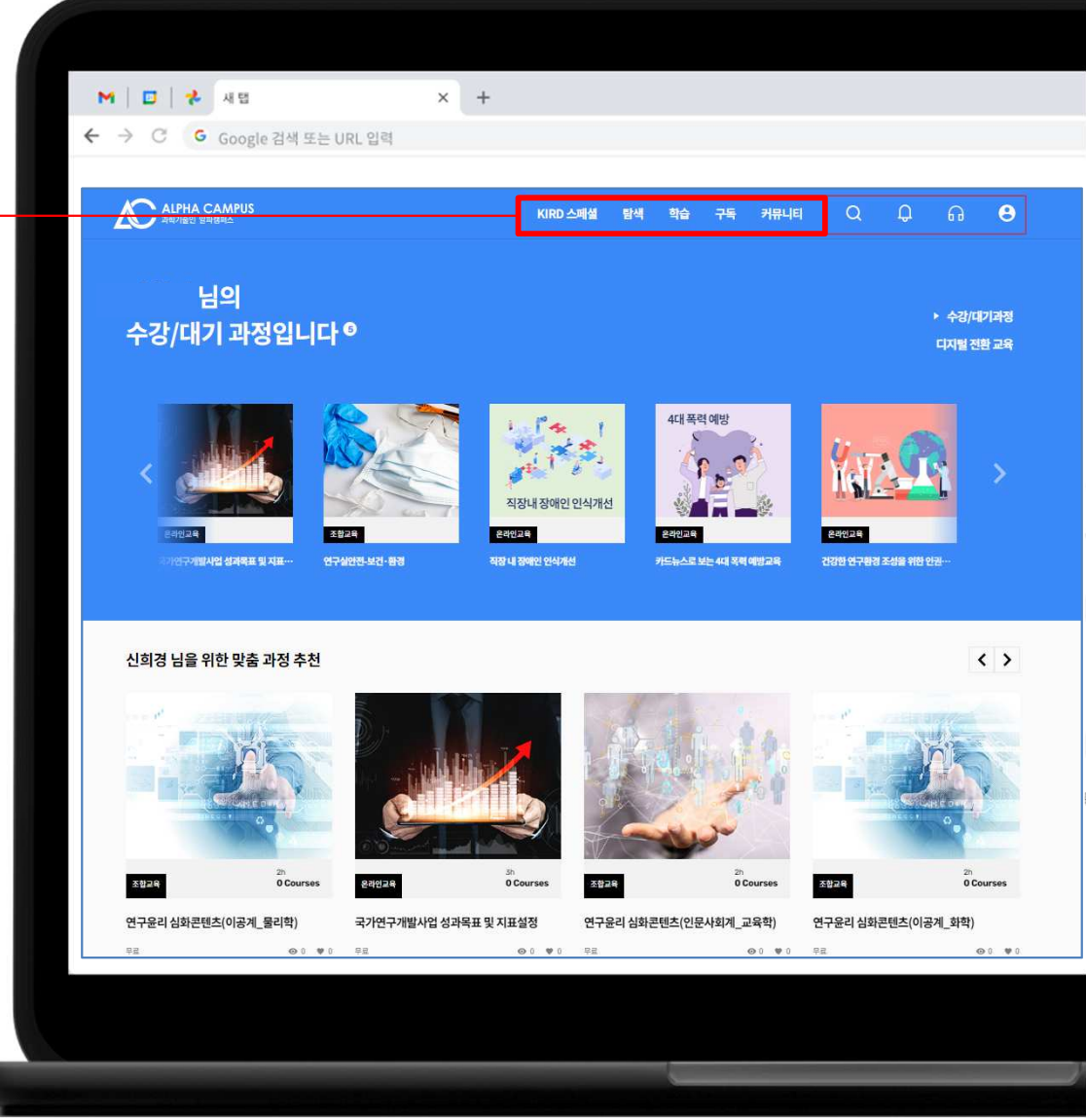

#### 수강신청 확인

#### 상단 [학습] 메뉴 클릭

#### 학습중과정

신청 과정 확인 후 원하는 과정을 선택하여 학습 가능

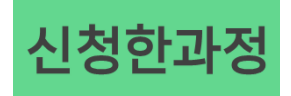

신청 과정의 확인, 결제 진행, 수강 취소 등 가능

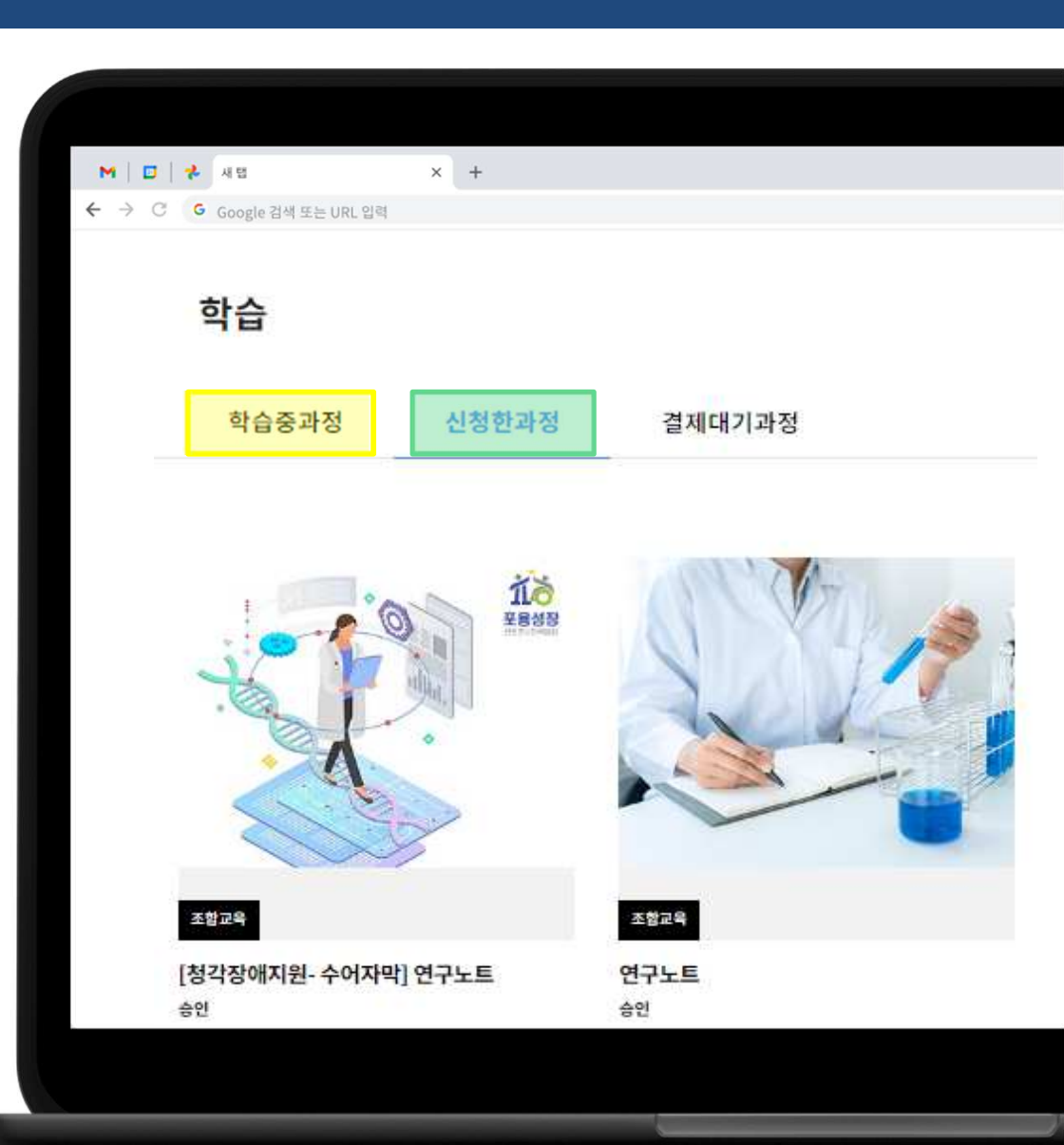

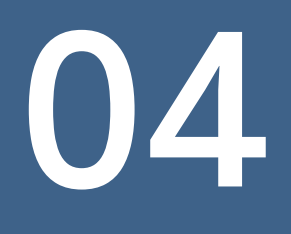

## 학습 방법

#### 학습 절차①

#### 1. [학습] → [학습중과정] → [수강과정명] → [학습목록] → [영상명] 클릭

\* 학습진행 시, 크롬 브라우저를 이용해주세요!

| <b>학습</b><br>1<br>학습중과정 신청한과정                                                                                         | 지 전 전 전 구 전 전 구 윤 리 (이 공 계)<br>**사칙칙 책임의식 ##생명원리 #한연구부정병위      | × |
|----------------------------------------------------------------------------------------------------|----------------------------------------------------------------|---|
|                                                                                                    | ·····································                          |   |
|                                                                                                    | 이공계_사회적 책임의 중요성         7%           최근학습: 2022-03-14 14.41.51 |   |
| 조합교육 신도를 0% 조합교육 ·                                                                                                    | 2 이공계_연구자의 역할 3%<br>최근학습: 2022-03-14 14:12-28                  |   |
| 연구책임자를 위한 연구윤리(이공계)         연구실안전-연구실사고 I           학습기간 2022-03-02 - 2022-03-31         학습기간 2022-03-02 - 2022-03-31 | 3 <b>이공게_이해상충</b><br>최근학습:- <mark>0%</mark>                    |   |
|                                                                                                    | 연구데이터                                                          |   |
|                                                                                                    | 1 <b>이공계_연구데이터 수집</b><br>최근학습: -                               |   |
|                                                                                                    | 2 이공계_연구데이터 활용 및 보관 0%                                         |   |

#### 학습 절차②

#### **2. 영상이 나올 때까지 기다려주세요.** (영상이 깨져 나오는 경우 학습창을 닫고 재 진행해주세요.)

#### \* 학습진행 시, 크롬 브라우저를 이용해주세요!

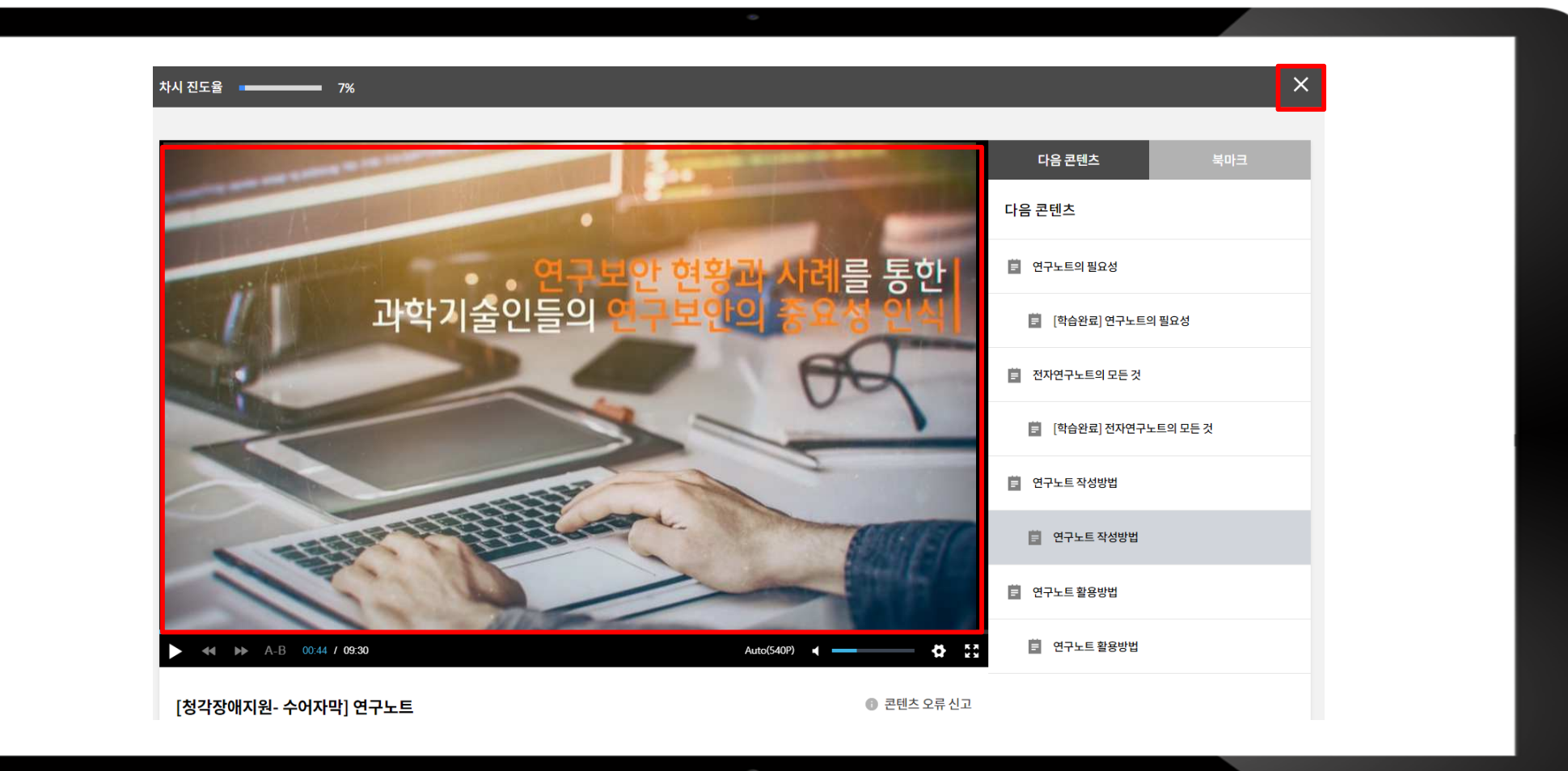

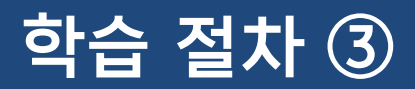

#### 3. 수강 종료 시 🗡 버튼 클릭 후 종료

#### \* 학습진행 시, 크롬 브라우저를 이용해주세요!

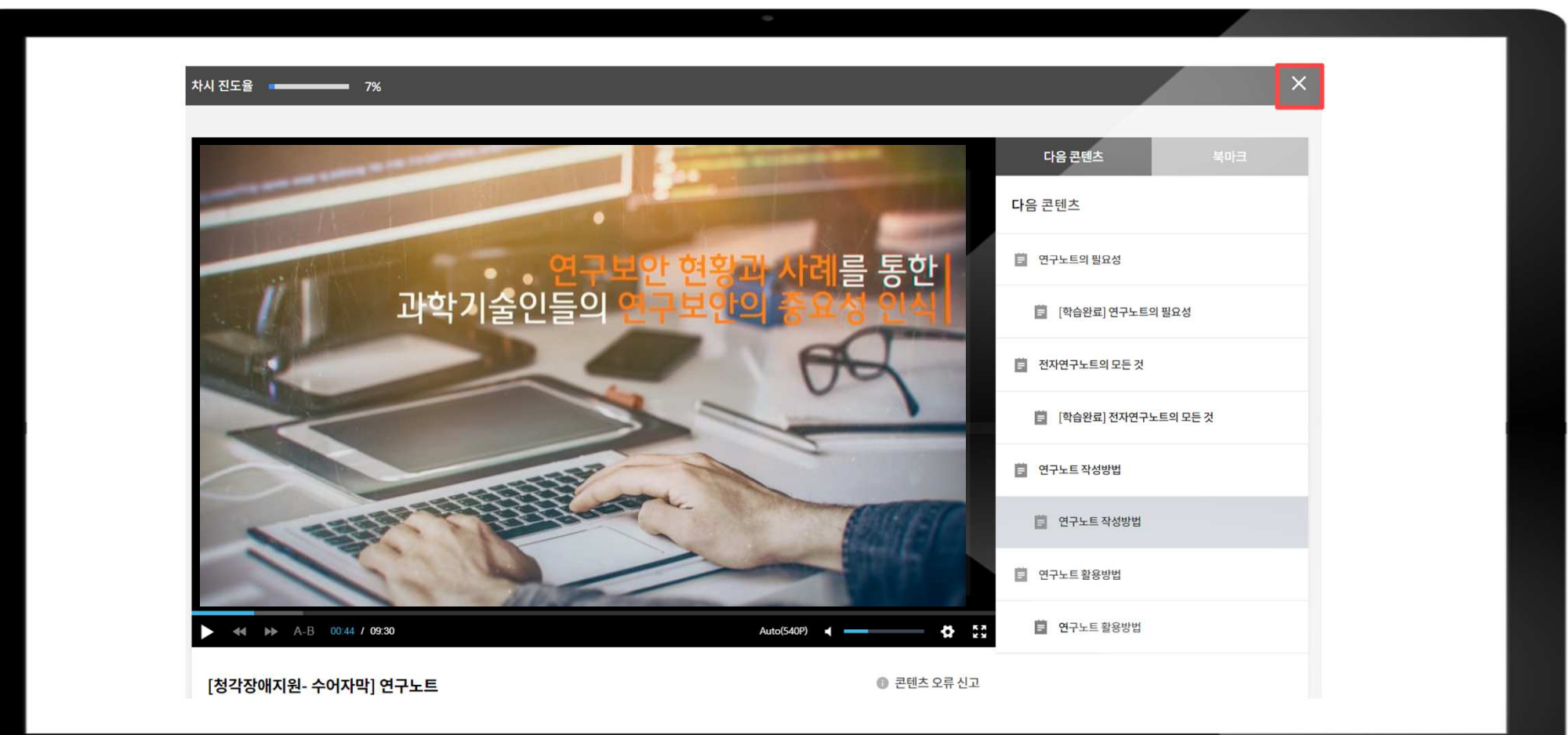

#### 학습 절차⑤

#### 5. 마지막 학습절 수강 후, 설문 응답하기

#### \* 과정별 '설문 응답하기'는 모든 과정 필수임을 유의!

|        |          |        |                |    |            | 0 |  |                                        |      |
|--------|----------|--------|----------------|----|------------|---|--|----------------------------------------|------|
|        |          |        |                |    |            |   |  |                                        |      |
|        |          |        |                |    |            |   |  |                                        |      |
| duler. | 치스ㅁㄹ     | 山内     | 기계             | 서묘 | 711 I J WL |   |  |                                        |      |
| 내시모드   | 약습족폭     | 시엄     | 과제             | 실문 | 게시판        |   |  |                                        |      |
|        |          |        |                | _  |            |   |  |                                        |      |
|        |          |        |                |    |            |   |  |                                        |      |
|        |          |        |                |    |            |   |  |                                        |      |
|        |          |        |                |    | 설문명        |   |  | 응답기간                                   | 응답   |
|        |          |        |                |    |            |   |  |                                        |      |
|        |          |        |                |    |            |   |  |                                        |      |
| 연구윤리 성 | 심화콘텐츠(인문 | 사회계_교육 | 육학) 만족도        |    |            |   |  | 2022-07-01 00:00                       | 용답하기 |
| 연구윤리 성 | 심화콘텐츠(인문 | 사회계_교육 | <b>약</b> ) 만족도 |    |            |   |  | 2022-07-01 00:00<br>~ 2022-07-31 23:59 | 용답하기 |
| 연구윤리 성 | 심화콘텐츠(인문 | 사회계_교육 | <b>육학) 만족도</b> |    |            |   |  | 2022-07-01 00:00<br>~ 2022-07-31 23:59 | 용답하기 |
| 연구윤리 성 | 심화콘텐츠(인문 | 사회계_교육 | <b>유학) 만족도</b> |    |            |   |  | 2022-07-01 00:00<br>~ 2022-07-31 23:59 | 용답하기 |
| 연구윤리 { | 심화콘텐츠(인문 | 사회계_교육 | <b>유학) 만족도</b> |    |            |   |  | 2022-07-01 00:00<br>~ 2022-07-31 23:59 | 용답하기 |
| 연구윤리 { | 심화콘텐츠(인문 | 사회계_교육 | <b>유학) 만족도</b> |    |            |   |  | 2022-07-01 00:00<br>~ 2022-07-31 23:59 | 용답하기 |

#### 학습 절차⑥

#### 6. 수료가능 여부 확인

#### \* 과정별 [대시보드] 화면에서 전체 진도율, 설문 진행 여부 등을 확인

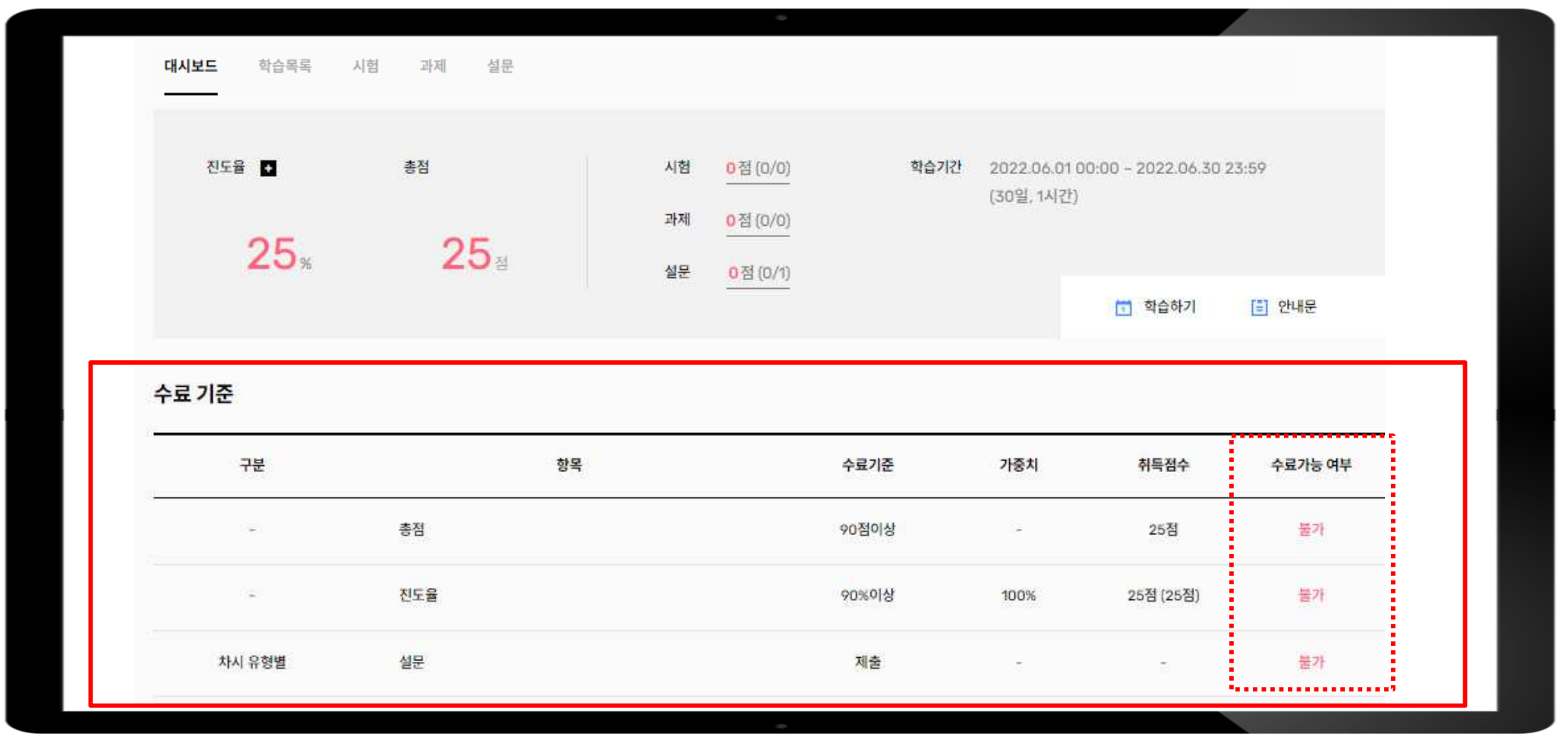

05

### 수료증 발급

#### 메인 화면 하단 ▶ [수료증 발급] 클릭

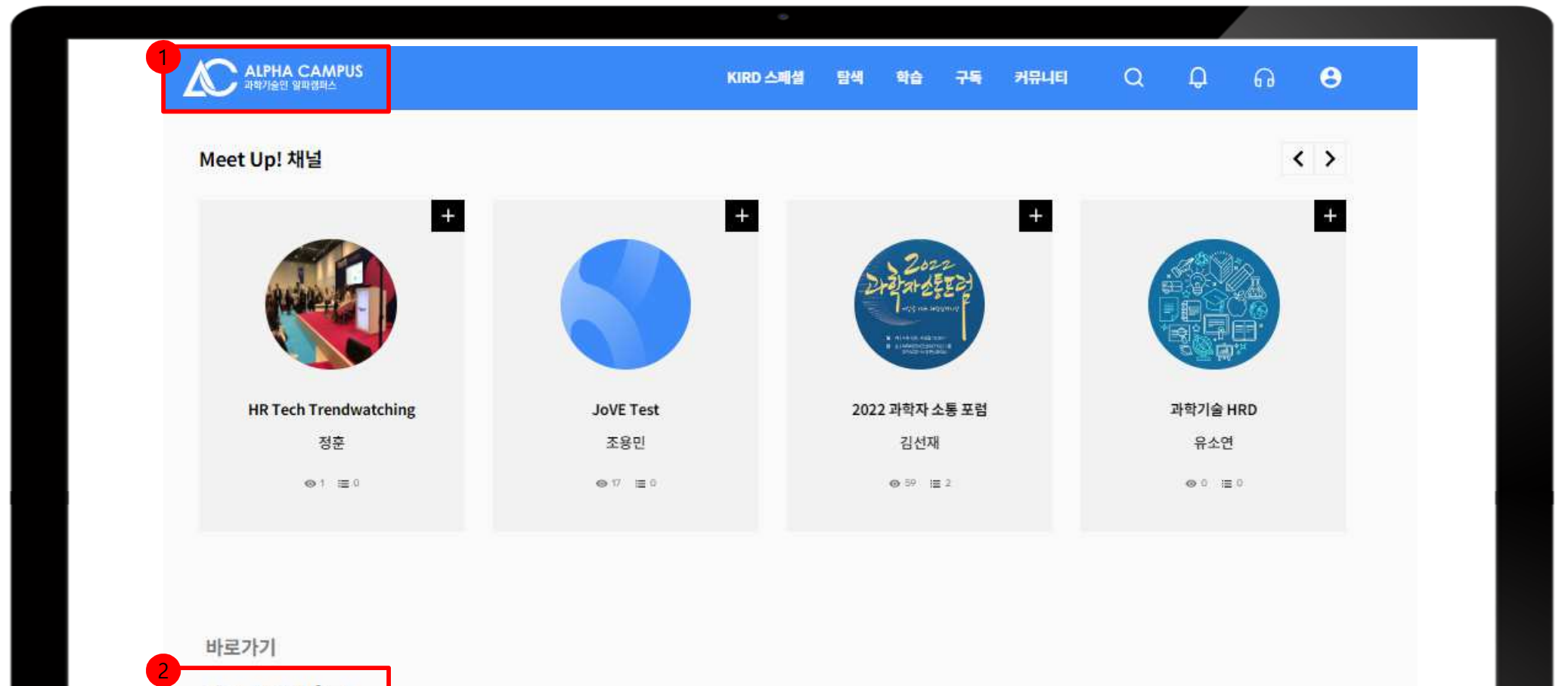

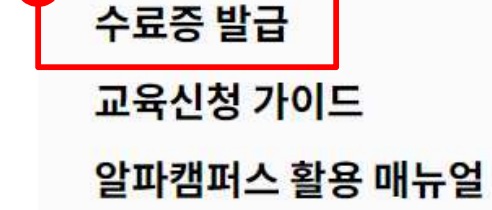

#### [수료증] 클릭

|                                                                                               | •                                                               |                              |     |
|-----------------------------------------------------------------------------------------------|-----------------------------------------------------------------|------------------------------|-----|
| 203.                                                                                          | 연구책임자를 위한 연구윤리(이공계)<br><sup>3차수</sup>                           | <b>수료</b><br>(총점 : 100점)     | 강의실 |
| 414<br>1<br>1<br>1<br>1<br>1<br>1<br>1<br>1<br>1<br>1<br>1<br>1<br>1<br>1<br>1<br>1<br>1<br>1 | 연구윤리<br>2022-05-01-2022-05-31(30일 / 3시간)<br>카드뉴스로 보는 4대 폭력 예방교육 | 수료증<br><b>수료</b><br>(총점:90점) | 강의실 |
|                                                                                               |                                                                 | 수료증                          |     |

2022-03-10 - 2022-03-10 (30일 / 5시간)

#### 수료증 확인 ▶ [출력] 클릭

| 0                                                |                                         |
|--------------------------------------------------|-----------------------------------------|
|                                                  |                                         |
|                                                  |                                         |
|                                                  | 2022-06-30-H-E-235                      |
| 수료증                                              |                                         |
| 홍길동                                              |                                         |
| 소속 : 국가과학기술인력개발원<br>국가연구자번호: 12345678            |                                         |
| 연구책임자를 위한 연구윤리(인문사회계) (                          | (3시간)                                   |
| 유효기간: 2022-06-28 - 2025-06-28 (3년)               |                                         |
| 위 사람은 성기과정철 수료하였으므로 이 중세를 수며합니다<br>2022. 06. 28. | 반 지 ··································· |
| ·····································            | オ가과학 開始認識的意思な                           |
|                                                  |                                         |
| 출력                                               |                                         |
|                                                  |                                         |
| 0                                                |                                         |

06

#### 기 타 (보고서 제출 시 유의사항)

#### 보고서 제출 시 유의사항

#### ■ 사이버 연구윤리 교육 수료여부 확인

- (연구책임자, 참여연구원) 사이버 연구윤리 미수강 시 e-R&D에서 중간보고서 및 결과보고서 탑재가 제한됩니다. 해당교육을 반드시 사전에 이수하여 주십시오.
  - \* 수료증이 유효기간 내 임에도 e-R&D에서 보고서 제출 등록 버튼이 선택 안되는 경우, 수료증 내 국가연구자번호가

국가연구자정보시스템(NRI)의 번호와 일치하는지 확인

• (연구책임자, 참여연구원) 미이수자 확인 방법

e-R&D 로그인 > 연구과제 > 수행과제 조회 > 연구윤리 이수정보 > 미이수 확인

#### e-R&D 사이버 연구윤리 이수정보에 '기간만료' 또는 '미이수'로 확인되는 경우

- 연구윤리 수료증 유효기간 확인 및 알파캠퍼스 My > 내정보 메뉴에서 국가연구자번호 정보를 확인/수정합니다.
   그래도 해결이 안되면, 연구재단의 과제 담당자에게 전화하여
- \* (연구재단 과제 담당자) e-R&D 로그인 > 관리자 > KIRD 연계관리에서 과제별 연구진의 연구윤리 수료정보 갱신을 요청합니다.

## 사이버 연구윤리 교육(신청, 수료)관련 문의 T. 1588-5834 / E. e-kird@kird.re.kr 사이버 연구윤리 이수 대상자/연동 결과 문의 한국연구재단 과제별 담당자 연락처

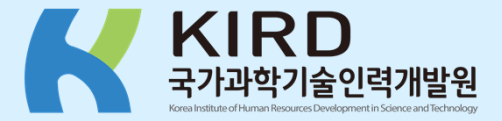